ひんし えびちかえ ひりちとのよう 함께 잘자는 국민의 나가

## 기관/기업 국가근로장학 시스템 회원가입 및 인증서 등록 매뉴얼 [기관 담당자용]

시스템 이용 문의: 1599 - 2290

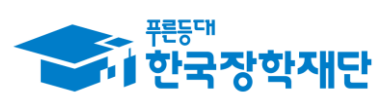

목차

| #. | 용어설명              | 3-4p  |
|----|-------------------|-------|
| 1. | 관리자 회원가입          | .5-6p |
| 2. | 담당자 회원가입          | 7-8p  |
| 3. | 관리자 인증서 등록        | 9-10p |
| 4. | 담당자 인증서 등록1       | 1-12p |
| 별  | 점. 인증서 종류 및 발급안내1 | 3-15p |

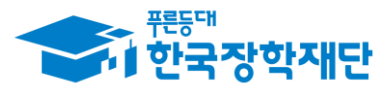

マトノ 豆とちゃこ ひかいう 함께 장사는 국민의 나라

### ※ 용어 설명

### • 기관/기업 국가근로장학 시스템(기관포털)

기관 담당자가 근로장학생, 멘토와 멘티의 원활한 관리를 위해 사용 하는 전산 시스템.

(기관포털 주소: https://workstudy.kosaf.go.kr)

#### • 근로기관(활동기관)

국가근로장학사업에 참여하는 대학 혹은 한국장학재단과 업무협약 을 체결한 기관('17년부터는 업무협약 체결 없이 사업 참여 동의서만 대학으로 제출한 기관도 포함).

사업자등록증(고유번호증)상의 기관명을 그대로 사용함.

단, 다문화·탈북학생 멘토링사업의 경우 별도의 업무협약이나 참여 동의서가 필요하지 않으며, **'기관등록 신청서'양식을 대학** 또는 재단으로 제출할 경우 사업 참여가 가능.

### • 근로지(활동장소)

**근로기관(활동기관) 내에서 학생이 실제 근로를 진행하는 장소**이며, 기관 내 '부서'의 개념 (예시 : 총무부, 인사팀, 교무실, 행정실 등) **하나의 근로기관에는 반드시 하나 이상의 근로지가 필요**하며, 어린이집이나 소규모 자영업과 같이 별도의 부서 개념이 없는 기관 은 기관의 이름과 동일하게 근로지명을 설정하여 사용 가능

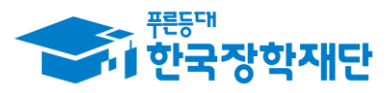

ひん えいちょう ひけかいろ 함께 작사는 국민의 나나

## ※ 용어 설명

#### • 기관 관리자

소속기관의 근로지 담당자 권한을 관리하는 기관의 최고 관리자로 각 기관별 1명만 신청 가능. 기관 내 모든 근로지 정보에 접근할 수 있는 권한을 가지며, '근로지 담당자'의 가입승인, 근로지 배정, 임시 P/W 발송 등이 가능함.

관리자가 되기 위해서는 재단 담당자로부터 관리자 가입 승인 필요.

#### • 근로지 담당자

담당 근로지에서 근로장학생을 관리하고 실제 출근부를 확인하는 자로서 근로지 수만큼 신청 가능함. 기관 관리자와는 달리 관리자 가 배정한 근로지(부서)에 대한 관리 권한만을 가지며, 담당자 가입 을 위해서는 재단이 아닌 기관 관리자의 가입승인이 필요함.

※ 기관의 규모가 작거나 근로장학생의 수가 많지 않은 경우에는 담당자 권한을 신청할 필요 없이 관리자 권한만 신청하여 담당자 역할 수행

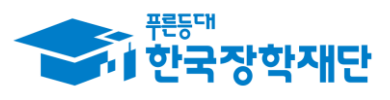

ひん シンちから ひやむやす 吉利 なれた 子型の ケル

## 1. 관리자 회원가입(기관관리자신청)

#### 기관/기업 국가근로장학 시스템

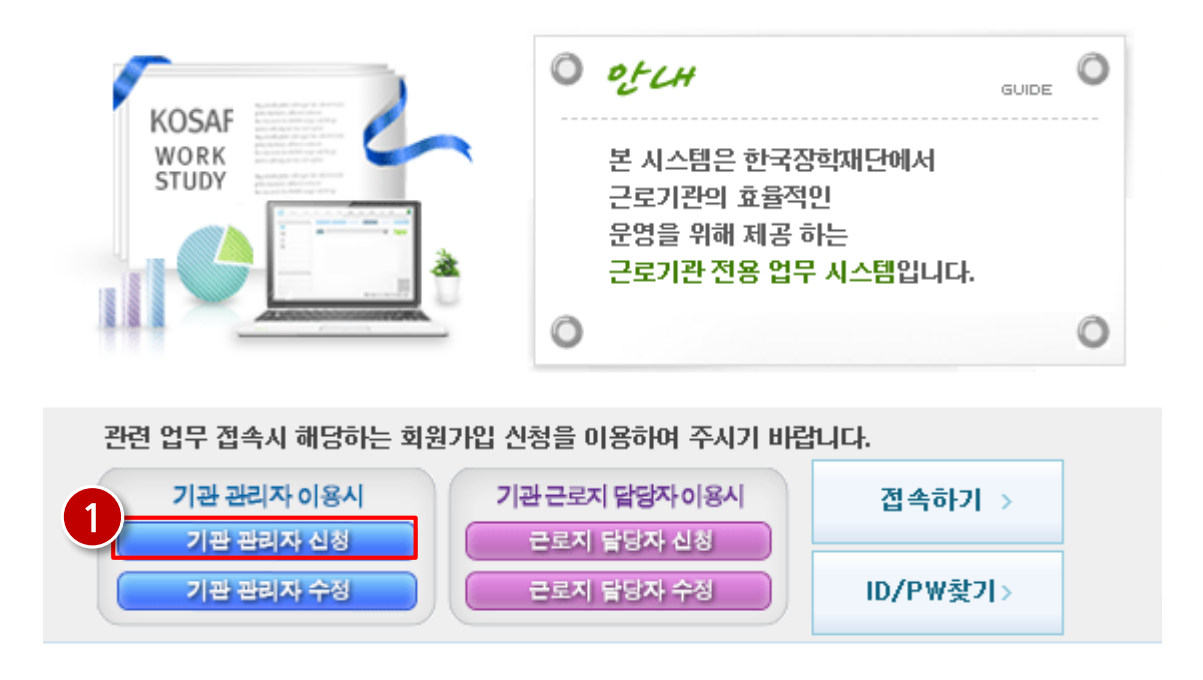

### 기관/기업 국가근로장학 시스템 접속

(http://workstudy.kosaf.go.kr)

기관/기업 국가근로장학 시스템(이하 기관포털) 메인화면 접속 (1) 기관 관리자로 신청할 경우 기관관리자신정 클릭

※ 기존의 관리자가 가입되어 있는 경우는 근로지 담당자 신규 가입 후, 관리자 변경 신청 절차를 진행하셔야 합니다. (관련 문의: 1599-2290)

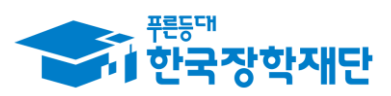

# 1. 관리자 회원가입(기관관리자신청)

| o 기관 관리자 회                                                                                                    | 원가입 신청                                                                                                    |         |             | 한국장학자<br>기관/기업 국가근로장학 시스 | 단<br>평 |      |                                                                                          |                 |                               | _                                     |   |
|----------------------------------------------------------------------------------------------------|----------------------------------------------------------------------------------------------------|---------|-------------|--------------------------|--------|------|------------------------------------------------------------------------------------------|-----------------|-------------------------------|---------------------------------------|---|
|                                                                                                    |                                                                                                    |         |             |                          | e      | 기관 겸 | 색   한국상악새난 - Internet                                                                    | Explorer        |                               |                                       |   |
| • 인증서 전택                                                                                                    | · · · · · · · · · · · · · · · · · · ·                                                                                                    | 서 () 공동 | 신승서 () H    | 금융인증서 (* 인증서를 선택해주세요     | ) 0    | 기관 겉 | 냄색                                                                                       |                 | 7126/3                        | · · · · · · · · · · · · · · · · · · · |   |
| • 회원ID                                                                                                    |                                                                                                    |         | 중복체크 > (* 이 | 메일을 입력해주세요)              |        |      |                                                                                          |                 | 7世/7                          | 1월 독개근도영역 시스럽                         |   |
| • 회원명                                                                                                    |                                                                                                    |         | ★ 반드시 신청/   | 자 본인의 <mark>실명 기업</mark> |        |      |                                                                                          |                 |                               |                                       | l |
| 사업자등록번호                                                                                                    |                                                                                                    | 검색 >    | 기관명         |                          |        | 사업기  | 자등록번호                                                                                    |                 |                               | 조회                                    |   |
| 부서명                                                                                                    |                                                                                                    |         | 직위명         |                          |        |      |                                                                                          |                 |                               |                                       |   |
| • 전회번호                                                                                                    | 선택 🗸 - 👘 -                                                                                                    |         | • 휴대폰번호     | 선택 🗸 - 📃 -               | ź      | 수변   | 사업자등록번호                                                                                  |                 | 기관명                           | 기관상태                                  | l |
| 팩스번호                                                                                                    | 선택 🗸 - 🛛 -                                                                                                    |         |             |                          | Ir     | 1    |                                                                                          |                 |                               | 11.8                                  | , |
| • 이메일                                                                                                    |                                                                                                    | 0       | 직접          | 1입력 🗸                    | _  L   |      |                                                                                          |                 |                               | 사승                                    |   |
|                                                                                                    | 사업자등록증                                                                                                    |         | 찾아          | 보기 파일등록 ›                |        |      |                                                                                          | ·· · 1 ·        | •                             | 총                                     |   |
| 증빙자료첨부                                                                                                    | 재무상태 증발서류 <b>찾아보기</b> 패열등록 ›                                                                                                    |         |             |                          |        |      |                                                                                          |                 |                               | 닫기                                    |   |
|                                                                                                    | 재직증명서                                                                                                    |         | 찾아          | ·보기 파알등록→                |        |      |                                                                                          |                 |                               |                                       |   |
| 첨부자료설명                                                                                                    | - 연계된 학교가 없는 경우 사업자등록증 및 기타서류 제출<br>- 필수증방자료: 시업자등록증(필수), 재무상태 증방서류(필수), 재직증명서(필수)<br>※ 재직증명서의 주민동록번호는 마스킹처리하여 제출 - 기관 신규 등록시 사업장 명의의 국세, 지방세,<br>대보험 안남증명서 제출 의무화<br>※ 미 제출 시 신규 근로기관 등록 별가<br>- 파일등 등로 술 <b>[ 현보 파일보 기</b> 를 록립하시며 천보파일을 확인할 수 있습니다 |         |             |                          |        | 4    | マ     マ     □       구성     マ     ≙                                                       | ▶ 라이브러<br>라이드 쇼 | 리 ▶ 사진 ▶<br>새 폴더              | •                                     |   |
| - 엽로드 가능한 확장자는 zip, jpg, jpeg, gif, bmp, png, pdf 입니다.<br>기관·개인정보 수집·이용·제공 및 조회 동의서<br>한국장학자단(이하 '재단')이 대학생 근로장학사업의 원활한 운영과 관련하여 본인의 기법(신흥)정보 및 개인정보를 수집·이용<br>하거나 제자에게 제공 및 조회하고자 하는 경두에는 「개인정보 보호법」, 제15조, 제17조, 제25조, 제34조, 「신흥정보의 이<br>용 및 보호에 관한 법률」(이하 '신흥정보법') 제15조제2함·제32조, 제35조 및 제34조에 따라 본인의 등의를 얻어야 합니다. |                                                                                                    |         |             |                          | ^      |      | <ul> <li>물거젖기</li> <li>다운로드</li> <li>파탕 화면</li> <li>월 최근 위치</li> <li>값의 라이브러리</li> </ul> | 1               | 🛋 1. 사업<br>🏫 2. 재무<br>🖻 3. 재직 | 자등록증<br>증빙서류<br>증명서                   |   |
| 이에 공인은 재<br>에 필요한 법위<br>1. 기업(신용)                                                                                                    | 에 혼인은 재단이 「한국잡학재단 설립 등에 관한 법률」(이하 '장학재단법') 채18조의 사법 등 아래 내용과 같이 법무수렴<br>  필요한 범위 내에서 분동합 풍쪽으로 본인의 기법(신동) 또보 및 개인정보를 수접·이용 및 제공·조희하는에 통의합니다.<br>- 기법(신용) 정보 및 개인정보의 수집·이용에 관한 사항                                                                       |         |             |                          |        |      | 📑 문서                                                                                     |                 |                               |                                       |   |

다시 도양하는 대한민국 함께 같다는 국민의 나나-

□기관·개인정보 수집·이용·제공 및 조회에 동의합니다.

#### 가입신청▶ 달기 →

- ① 등록하고자 하는 인증서 종류를 선택
- ② 필수항목(\*표시) 입력 후 사업자등록번호 옆의 걸색 > 클릭 시 우측 상단 팝업생성
- ※ 가입승인 시 휴대폰 번호로 승인완료문자가 발송되므로 정확한 번호 기입 필요
- ③ 사업자등록번호 입력 후 조회 클릭
- ④ 근로기관명 클릭 시 기관명에 적용됨
- ⑤ 증빙자료 첨부를 위해 <sub>찾아보기…</sub> 클릭 후, 우측 하단과 같은 팝업이 나타나면

각 항목에 맞는 파일 선택 후 패일등록 버튼을 눌러 각각 업로드

- ⑥ 기관·개인정보수집이용 동의 체크 후 <u>가입신청</u>, 클릭
- ⑦ 인증서 선택 후 비밀번호를 입력하면 인증서 등록 완료됨

[증빙서류 관련 참고사항] 대학에 서류를 제출한 경우, 제출한 서류를 확인할 수 있으며 제출하지 않은 서류에 대해서는 첨부 필요(수정이 필요한 경우 대학에 수정요청 필요) 필수서류 제출 제외 대상 기관의 경우(정부·지자체 및 공공기관 등)에는 기관정보를 확인할 수 있는 서류(사업자등록증, 고유번호증 등) 첨부 필요

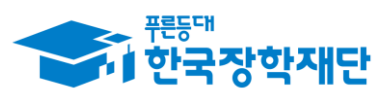

ひん 豆ちから ひかれそう 吉州 なれた 子型の ケル

# 2. 담당자 회원가입(근로지 담당자신청)

#### 기관/기업 국가근로장학 시스템

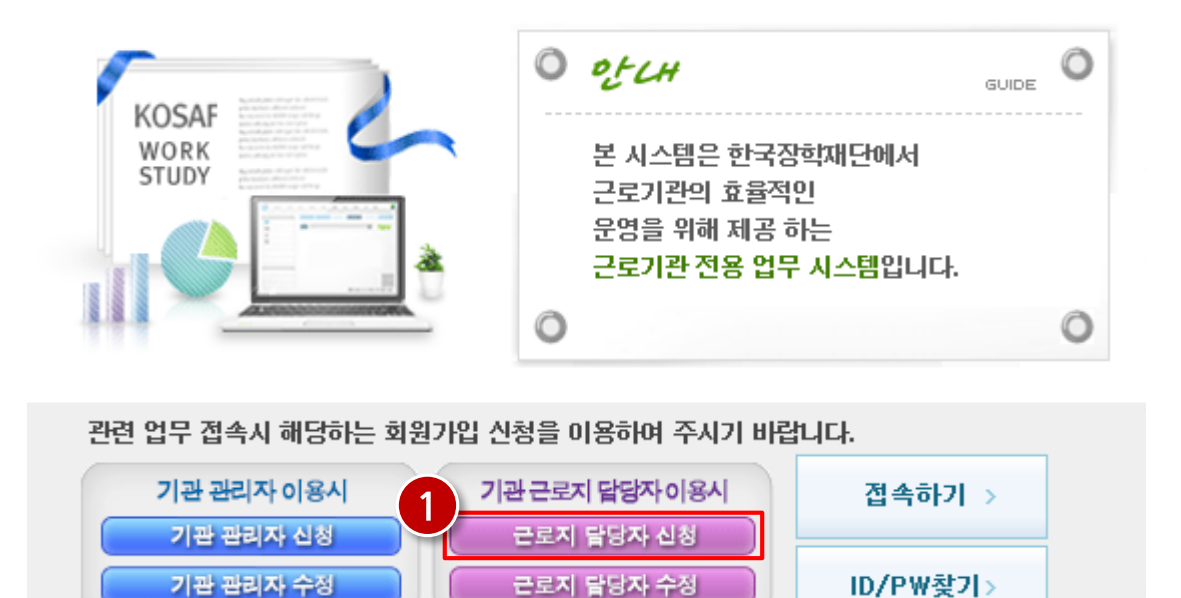

기관/기업 국가근로장학 시스템 접속

(http://workstudy.kosaf.go.kr)

기관/기업 국가근로장학 시스템(이하 기관포털) 메인화면 접속 (①) 근로지 담당자로 신청할 경우 글로지닼당자신행 클릭

※ 관리자 혼자서 근로지 및 근로장학생을 관리할 경우 별도로 담당자 가입 불필요

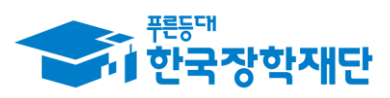

テトスト 王字かた ひりちちしろ 함께 잘사는 국민의 나가-

# 2. 담당자 회원가입(근로지 담당자신청)

| o 기관 담당자 회원가입 신청 이라고정학시단 기관/기업 국가근로정학 시스템 |      |          |    |     |       |                 |                       |  |  |
|-------------------------------------------|------|----------|----|-----|-------|-----------------|-----------------------|--|--|
|                                           |      |          |    |     |       |                 |                       |  |  |
| • 인증서 선택                                  | 0    | 교육부인증서   | 0  | 공동인 | [증서   | 0               | 금융인증서 (* 인증서를 선택해주세요) |  |  |
| * 회원ID                                    |      |          |    |     | 중복체   | ∃ <b>)</b> (* O | 메일을 입력해주세요)           |  |  |
| • 회원명                                     |      |          |    |     | ፠ 반드  | 시 신청자           | 자 본인의 실명 기업           |  |  |
| • 사업자등록번호                                 |      |          | 검색 | *   | 기관명   |                 |                       |  |  |
| 부서명                                       |      |          |    |     | 직위명   | ŧ.              |                       |  |  |
| ✤ 전화번호                                    | 선택 🗸 | <b>/</b> |    |     | • 휴대원 | 완호              | 선택 🗸                  |  |  |
| 팩스번호                                      | 선택 🗸 |          |    |     |       |                 |                       |  |  |
| * 이메일                                     |      |          | 0  |     |       | 직접              | 법입력 🗸                 |  |  |

| C | 기관                                   | 검색 한국장학재단 - inte | rnet Explorer |                              |     | Х |  |  |  |
|---|--------------------------------------|------------------|---------------|------------------------------|-----|---|--|--|--|
| ł | 이기관                                  | 검색               |               | • 한국장학재단<br>기관/기업 국가근로장학 시스템 |     |   |  |  |  |
|   |                                      |                  |               |                              |     | _ |  |  |  |
|   | ' 사입                                 | 다등록번호 -          | -             |                              | 조회  |   |  |  |  |
|   |                                      |                  |               |                              |     |   |  |  |  |
|   | 순번                                   | 사업자등록번호          | 기관명           | 7                            | 관상태 |   |  |  |  |
| l | 1                                    |                  |               |                              | 사용  |   |  |  |  |
|   | ···································· |                  |               |                              |     |   |  |  |  |
|   | 닫기 →                                 |                  |               |                              |     |   |  |  |  |

#### ◆ 기관·개인정보 수집·이용·제공 및 조회 동의서

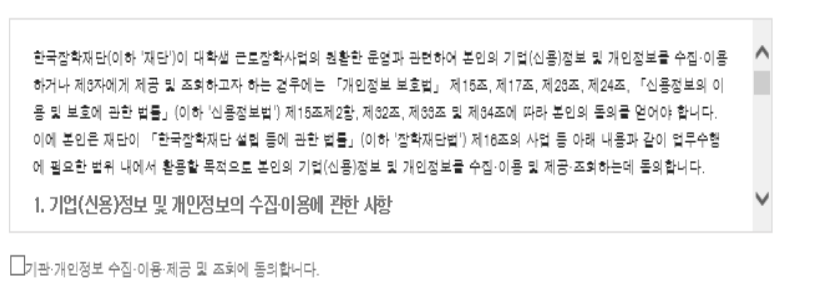

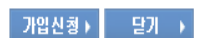

- 등록하고자 하는 인증서 종류를 선택
   피스하묘(편료나) 이력 후 나이지도로바후 여이
  - ② 필수항목(\*표시) 입력 후 사업자등록번호 옆의 검색 클릭 시 우측 상단 팝업생성
  - ③ 사업자등록번호 입력 후 조희 클릭
  - ④ 근로기관명 클릭 시 기관명에 적용됨
  - ⑤ 기관·개인정보수집이용 동의 체크 후 가입신청 클릭
  - ⑥ 인증서 선택 후 비밀번호를 입력하면 인증서 등록 완료됨

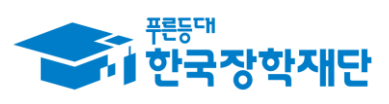

ひん えいちゅう ひんかいう 吉州 なれた 子型の ケル

# 3. 관리자 인증서 등록(기관관리자수정)

#### 기관/기업 국가근로장학 시스템

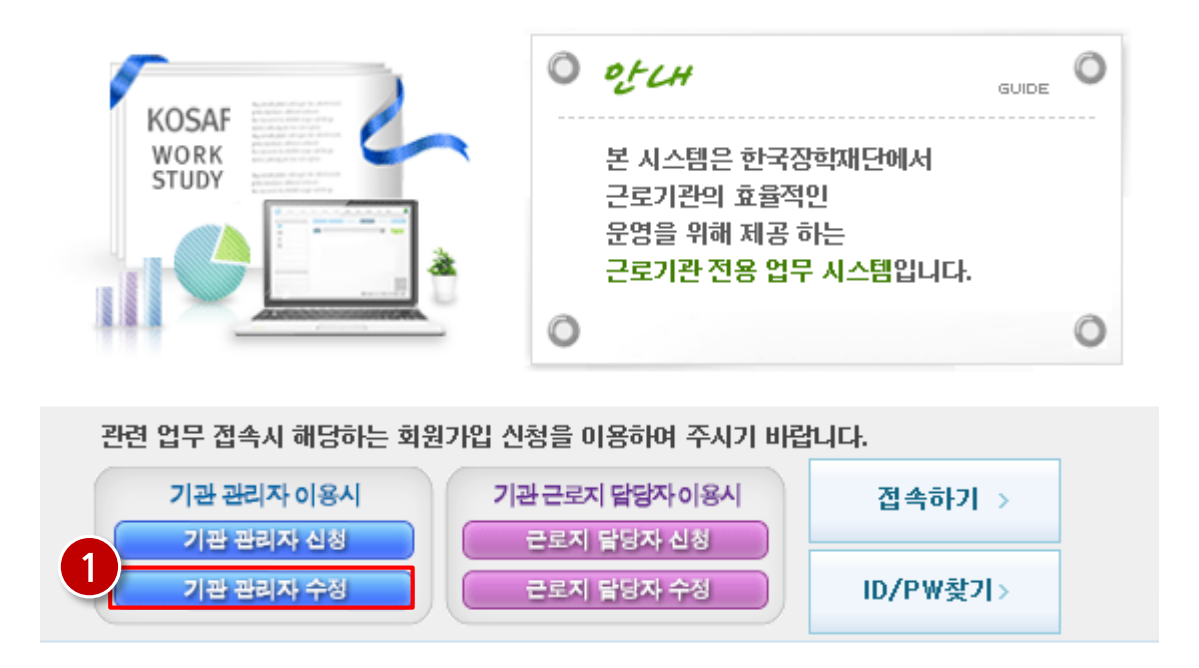

### 기관/기업 국가근로장학 시스템 접속

(http://workstudy.kosaf.go.kr)

기관/기업 국가근로장학 시스템(이하 기관포털) 메인화면 접속 (1) 기관 관리자로 수정할 경우 <u>기관관리자수정</u> 클릭

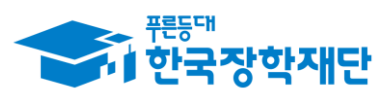

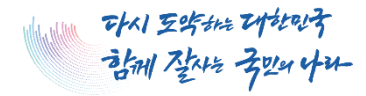

# 3. 관리자 인증서 등록(기관관리자수정)

| ) 기관 관리자 회 | 원가입 수정                                                                                                    |                                                                                        | 기관/기업 국가                                                 | · <b>한국장학재단</b><br>근로장학 시스템 | 🦉 휴대폰 인종   형 | 논국장학재단 - Internet Explorer — 💠                                   |
|------------|----------------------------------------------------------------------------------------------------|----------------------------------------------------------------------------------------|----------------------------------------------------------|-----------------------------|--------------|------------------------------------------------------------------|
|            |                                                                                                    |                                                                                        |                                                          |                             | 🔲 📲 🛛 🗃      |                                                                  |
| * 회원ID     | [                                                                                                    |                                                                                        | 조회                                                       |                             | 휴대폰번호        | × -                                                              |
| 회원정보       |                                                                                                    |                                                                                        |                                                          |                             |              | 인증변호받기 >                                                         |
| 회원명        |                                                                                                    | ≭ 반드시 신청지                                                                              | ト본인의 실명 기업                                               |                             | 인증번호         | · 인증변호 받기를 신청하 후 5분 이상 문자를 받지 못한<br>경우에도 이즈뷰호 반기를 다시 분환하시기 바라(반) |
| 가입상태       | 가입                                                                                                    |                                                                                        |                                                          |                             |              |                                                                  |
| 사업자등록번호    |                                                                                                    | 기관명                                                                                    |                                                          |                             |              | NO YHE Y                                                         |
| 부서명        |                                                                                                    | 직위명                                                                                    |                                                          |                             |              |                                                                  |
| • 전화번호     |                                                                                                    | • 휴대폰번호                                                                                |                                                          |                             |              |                                                                  |
| 팩스번호       | 선택 🗸 - 🛛 -                                                                                                    |                                                                                        |                                                          |                             |              |                                                                  |
| • 이메일      | @                                                                                                    |                                                                                        | ~                                                        |                             |              |                                                                  |
|            |                                                                                                    | · · · · · · · · · · · · · · · · · · ·                                                  |                                                          |                             |              |                                                                  |
| • 증빙자료첨부   | 재무상티                                                                                                    | 배 확인서류                                                                                 |                                                          |                             |              |                                                                  |
|            | 재직                                                                                                    | l증명서                                                                                   |                                                          |                             |              |                                                                  |
| 첨부자료설명     | <ul> <li>- 연계된 학교가 없는 경우 사업자등록증 및</li> <li>- 필수증방자료: 사업자등록증(필수), 재무</li> <li>* 재직증명서의 주민등록번호는 마스킹치</li> <li>- 기관 신규 등록시 사업장 명의의 국세, 지</li> <li>* 미 제출시 신규 근로기관 등록 불가</li> <li>- 파일을 등록 후 [첨부파일보기]를 클릭하</li> <li>- 업로드 가능한 확장자는 zip, jpg, jpg</li> </ul> | ! 기타서류 제출<br>상태 확인서류(필수)<br>성리하여 제출<br>방세, 4대보험 완답<br>하시면 첩부파일을 3<br>eg, gif, bmp, pre | ), 재직증명서(필수)<br>증명서 제출 의무화<br>확인할 수 있습니다.<br>g, pdf 입니다. |                             |              |                                                                  |
| • 인증서 선택   | O 교육부인증서 O 공동안                                                                                                    | 민증서 이 글                                                                                | 중융인증서 (* 인증서를 선택                                         | ț해 주세요)                     |              |                                                                  |
| • 인승서 선택   | · · 교육무인증서 · · · 공동인                                                                                                    | 198서 O 글                                                                               | 상당인증서 (* 인증서를 전탁<br>인증서변경▶                               | R해 수세요)<br>닫기 →             |              |                                                                  |

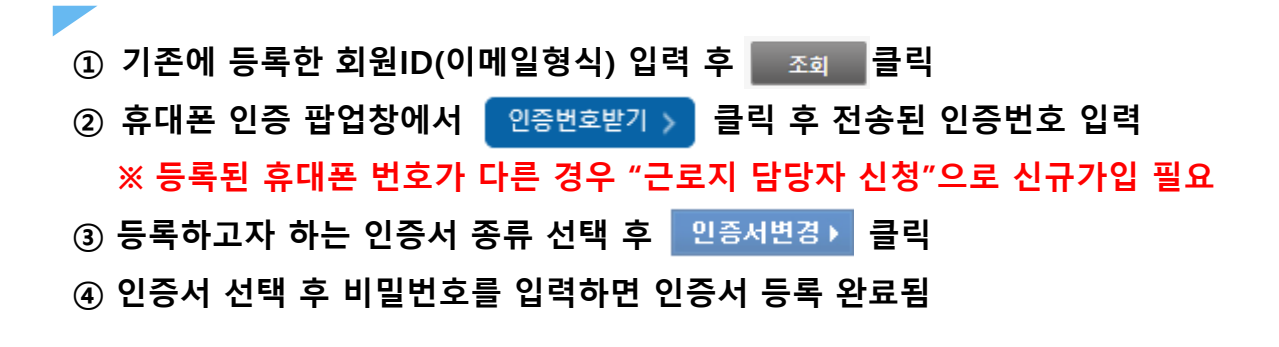

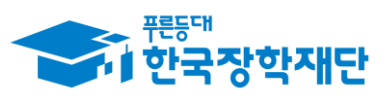

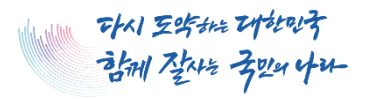

# 4. 담당자 인증서 등록(근로지 담당자 수정)

#### 기관/기업 국가근로장학 시스템

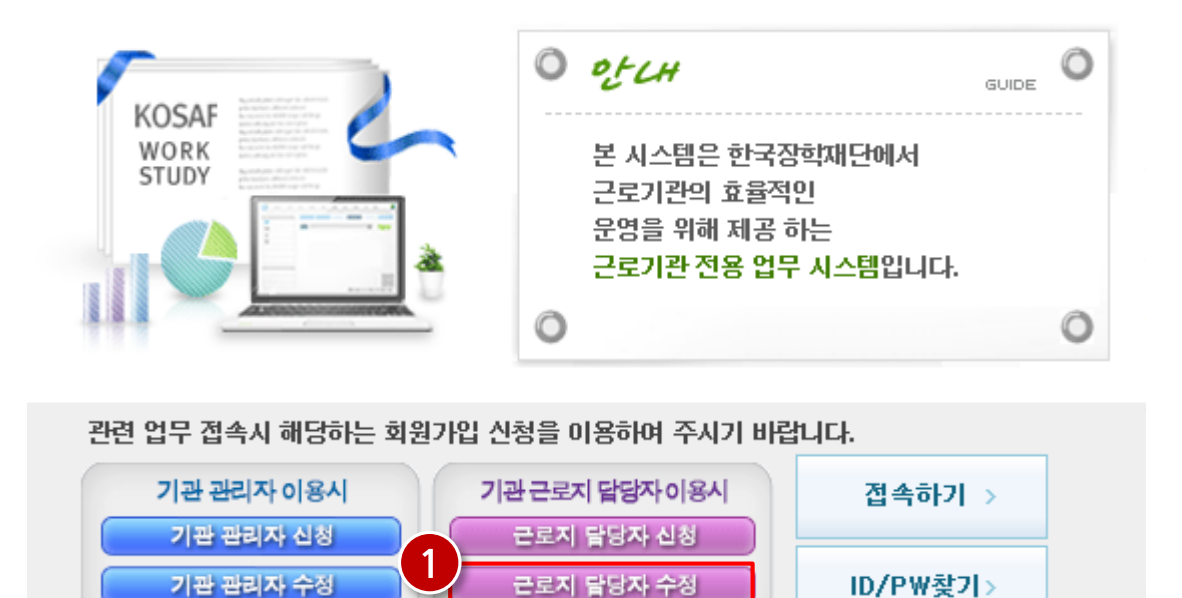

### 기관/기업 국가근로장학 시스템 접속

(http://workstudy.kosaf.go.kr)

기관/기업 국가근로장학 시스템(이하 기관포털) 메인화면 접속 (①) 근로지 담당자로 수정할 경우 로리 달라수정 클릭

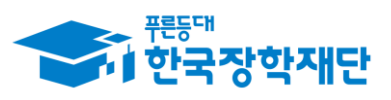

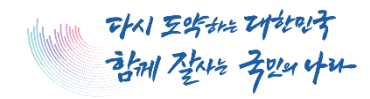

# 4. 담당자 인증서 등록(근로지 담당자 수정)

| o 기관 담당자 회               | 원가입 수정         |           | 이 한국장학재단<br>기관/기억 국가근문장하 시스템 | 🥲 유네폰 인상   안국 | 상약세단 - Internet Explorer — 🗌 🔅   |
|--------------------------|----------------|-----------|------------------------------|---------------|----------------------------------|
|                          |                |           | /1만/기용 러가드포이터 지배요            | 🔲 휴대폰 인증      | M                                |
| * 회원D                    |                |           | 조회                           | 승래표비승         |                                  |
| ◆ 회원정보                   |                |           |                              | 유내존민오         |                                  |
|                          |                |           |                              | 0.5W÷         | 인증번호받기 >                         |
| <ul> <li>회원명</li> </ul>  |                | ፠ 반드시 신청⊼ | · 본인의 실명 기업                  | 인당면오          | • 인증번호 받기를 신청한 후 5분 이상 문자를 받지 못한 |
| 가입상태                     | 가입             |           |                              |               | 경우에는 한중번호 받기술 다시 물닥아시기 마랍니다.     |
| • 사업자등록번호                |                | 기관명       |                              |               | 확인 〉 취소 〉                        |
| 부서명                      |                | 직위명       |                              | -             |                                  |
| <ul> <li>전회번호</li> </ul> | V              | • 휴대폰번호   | V                            |               |                                  |
| 팩스번호                     | 선택 🗸 - 📃 -     |           |                              |               |                                  |
| • 이메일                    |                |           | $\checkmark$                 |               |                                  |
| • 인증서 선택                 | O 교육부인증서 O 공동인 | !증서 0 금   | 융인증서 (* 인증서를 선택해주세요)         |               |                                  |
|                          | ·              |           | 인증서변경▶ 닫기 ▶                  |               |                                  |

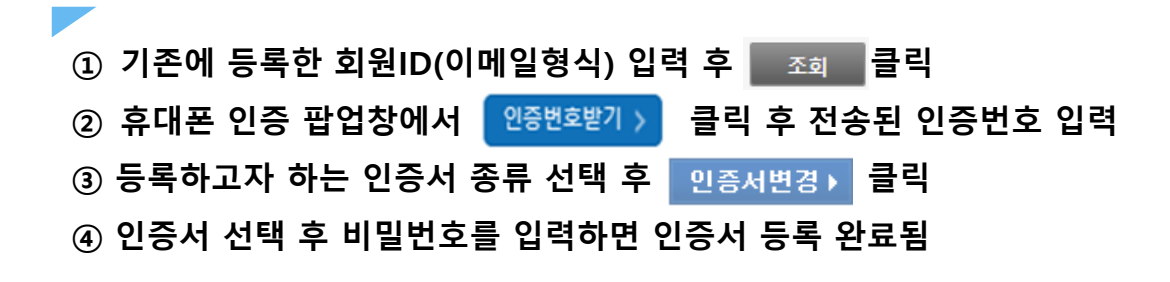

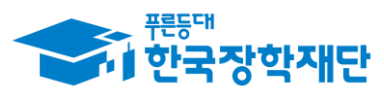

ひん シデオル ひやむやち 部川 なれる 子型の ゆひー

# 별첨. 인증서 종류 및 발급안내

## 1. 공동인증서 안내

### 1) 공동인증서란?

전자 상거래를 할 때 신원을 확인하고 문서의 위조와 변조, 거래 사실의 부인 방지 등을 목적으로 공동인증 기관이 발행하는 전자적 정보로서 일종의 사이버거래용 인감증명서 입니다.

### 2) 공동인증서 발급 방법

### [STEP 1] 인터넷뱅킹 신청 · 은행을 직접 방문하여 창구에서 인터넷 뱅킹을 신청합니다.

### [STEP 2] 은행 홈페이지에 접속 • 인터넷뱅킹을 신청한 은행 홈페이지 인증센터에 접속합니다.

### [STEP 3] 공동인증서 발급신청

· 은행 홈페이지상의 인증센터에서 이용약관 동의, 사용자 본인확인, 발급대상, 인증서 선택, 출금계좌 및 보안카드 입력 등의 절차를 거쳐 발급 신청합니다.

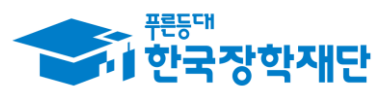

ひん えらちれた ひやむやち 部川 なれる 子型の ゆひー

# 별첨. 인증서 종류 및 발급안내

## 2. 금융인증서 안내

### 1) 금융인증서란?

금융인증서비스는 금융결제원의 안전한 클라우드에 인증서를 보관하여 도용이나 분실 걱정없이 편리하고 자유롭게 이용할 수 있는 새로운 개념의 인증 서비스 입니다.

### 2) 금융인증서 발급 방법

[STEP 1] 인터넷뱅킹 신청 · 은행을 직접 방문하여 창구에서 인터넷 뱅킹을 신청 합니다.

[STEP 2] 은행 홈페이지에 접속 • 인터넷뱅킹을 신청한 은행 홈페이지 인증센터에 접속 합니다.

### [STEP 3] 금융인증서 발급신청

· 은행 홈페이지상의 인증센터에서 이용약관 동의, 사용자 본인확인, 발급대상, 인증서 선택, 출금계좌 및 보안카드 입력 등의 절차를 거쳐 발급 신청합니다.

ひん シンチャン ひかいち 書利 なれる 子型の ゆひ

# 별첨. 인증서 종류 및 발급안내

## 3. 교육부 전자서명인증서(EPKI) 안내

### 1) 교육부 전자서명인증서(EPKI)란?

교육부 전자서명 인증서는 교육부고시 제2020-245호 제12조(인증서 발급 대상 및 종류)에 따라 해당하는 기관 또는 업무 담당자(해당 기관 소속 공무원, 교직원 및 상시근무 직원)이 발급받을 수 있는 인증서입니다.

### 2) 교육부 전자서명인증서 발급 방법

교육부 행정전자서명인증센터(www.epki.go.kr)로 접속 후, 인증서발급/관리 > 신청절차안내 > 발급/재발급 페이지를 참고해주시기 바랍니다.